## 1. 電子証明書の更新

電子証明書の有効期間は、電子証明書の取得日から1年間です。 電子証明書の更新操作は、有効期限30日前から有効期限日までに行ってください。

## ご注意ください

- 電子証明書の更新を行なわず、有効期限が過ぎた電子証明書では、法人 IB サービス はご利用できません。ご利用を再開するには、電子証明書の再発行が必要になります。
- **管理者の方**:当金庫に電子証明書の再発行を申請してください。
- 利用者の方:管理者の方に電子証明書の再発行を依頼してください。
- (1) 電子証明書の更新案内
   電子証明書の更新が必要な管理者および利用者の方に下記の方法で更新案内をお知らせします。
   更新案内をご覧になりましたら、速やかに電子証明書の更新を行ってください。
  - 電子メールによるお知らせ
     法人 IB サービスに電子メールアドレスを設定されている管理者および利用者の方に 電子証明書の有効期限30日前、10日前に電子メールにて更新案内をお知らせし ます。
  - ② ステータス画面によるお知らせ

法人 IB サービスのログオン後に表示される「ご契約先(利用者)ステータス画面」に 電子証明書の有効期限30日前から更新案内のお知らせを表示します。

| 【管理者の場合】                                                                                                    |                     | 【利用者の場合】                                                                                                    |                     |
|----------------------------------------------------------------------------------------------------|---------------------|----------------------------------------------------------------------------------------------------|---------------------|
| ■ ご契約先者制約会                                                                                                    | 2006/05/17 15:30:00 | 1月用者情報担会 1月用者ステータス表示                                                                                                    | 2006/05/21 15:23:00 |
| こ契約先ステータス                                                                                                    |                     | 利用者ステータス                                                                                                    |                     |
| ご契約先名 (株)しんぎん商事 様 前回ログオン日時 2006年05月15日15時52分00秒                                                                                                    |                     | ご契約先名 (株)しんきん商事001 様<br>利用者名 信金太郎 様                                                                                       |                     |
| 電子証明書の更新をお解礼します。<br>電子証明書の有効期間は、2007年05月20日00時50分です。<br>有効期間を過ぎますとサービスをご利用できなくなりますので、<br>一度ログオフをして、<br>ホームページより電子証明書の更新を行ってください。                                                                                  |                     | 前回ログオン日時<br>2006年05月21日08時00分07秒<br>電子証明書の更新をお願いします。<br>電子証明書の有効期限は、2007年05月20日08時59分です。<br>有効期限を過ぎますとサービスをご利用できなくなりますので、 |                     |
| ご利用類歴目時、管理部(利用書名)<br>前回のご利用 2006年05月17日15時00分00秒(信金、次郎<br>20前のご利用 2006年05月17日16時20分00秒(信金、太郎<br>3回前のご利用 2005年05月15日15時52分00秒(管理者)<br>メールごひょう tereflemention in                                                    |                     | - 度ロクオフをして、<br>ホームページより電子証明書の更新を行ってください。<br>ご利に関歴<br>日時<br>日時<br>回時年の5月21日13時の公内が移信連者<br>2回前のご利用 2005年05月20日13時初の行び秒信連者   |                     |
| 11月まのこを用けえ     11月まのこクオン日時     11月まのにクオン日時     11月まのにクオン日時     11月まりにクオン日時     11月まりの分の0秒2008年05月17日14秒20分の0秒ログオン中     11月8日の時日月28日18時16分1秒1末使用     11日に時の分の0秒1月25日18時16分1秒1末使用     11日に1日のの60か1月また1月4日1日1日の1日のまた |                     | 3回前のご利用<br>2006年65月17日13時20分07秒信金 花子<br>形認待・送信待案件数<br>サービス 承認待件数<br>総合振込 0 1<br>205年30 0                                  |                     |
| メニューよりお取引きをお道びください。                                                                                                    | /                   | 10-5kbC     0     0       賞与振込     0     0       預金口座振替     0     0                                                       |                     |
| このメッセージが表示さ                                                                                                    | れたら、以下の             | の「(2) 電子証明書の                                                                                                    |                     |
| 更新手順」に従って、電                                                                                                    | 子証明書を更              | 新してください。                                                                                                    |                     |

## 電子証明書の更新手順

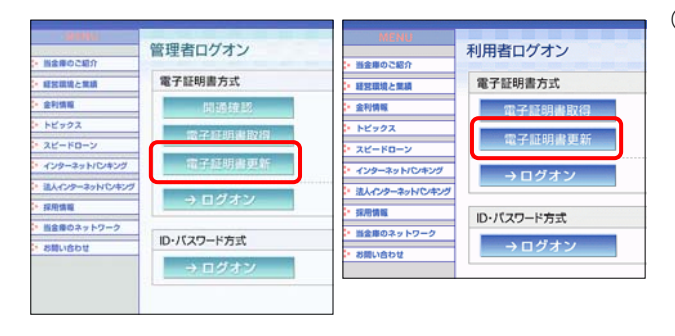

 当金庫の法人インターネットバンキングのトップページ から管理者または利用者の[電子証明書更新]をクリック してください。

※1 実際の画面とは異なります。

※1 ご利用のパソコン環境によっては、次画面<電子証明書 更新実行>が表示される前に ActiveX のダウンロードが必要な場合があります。 以下の手順に従って ActiveX をダウンロードしてください。

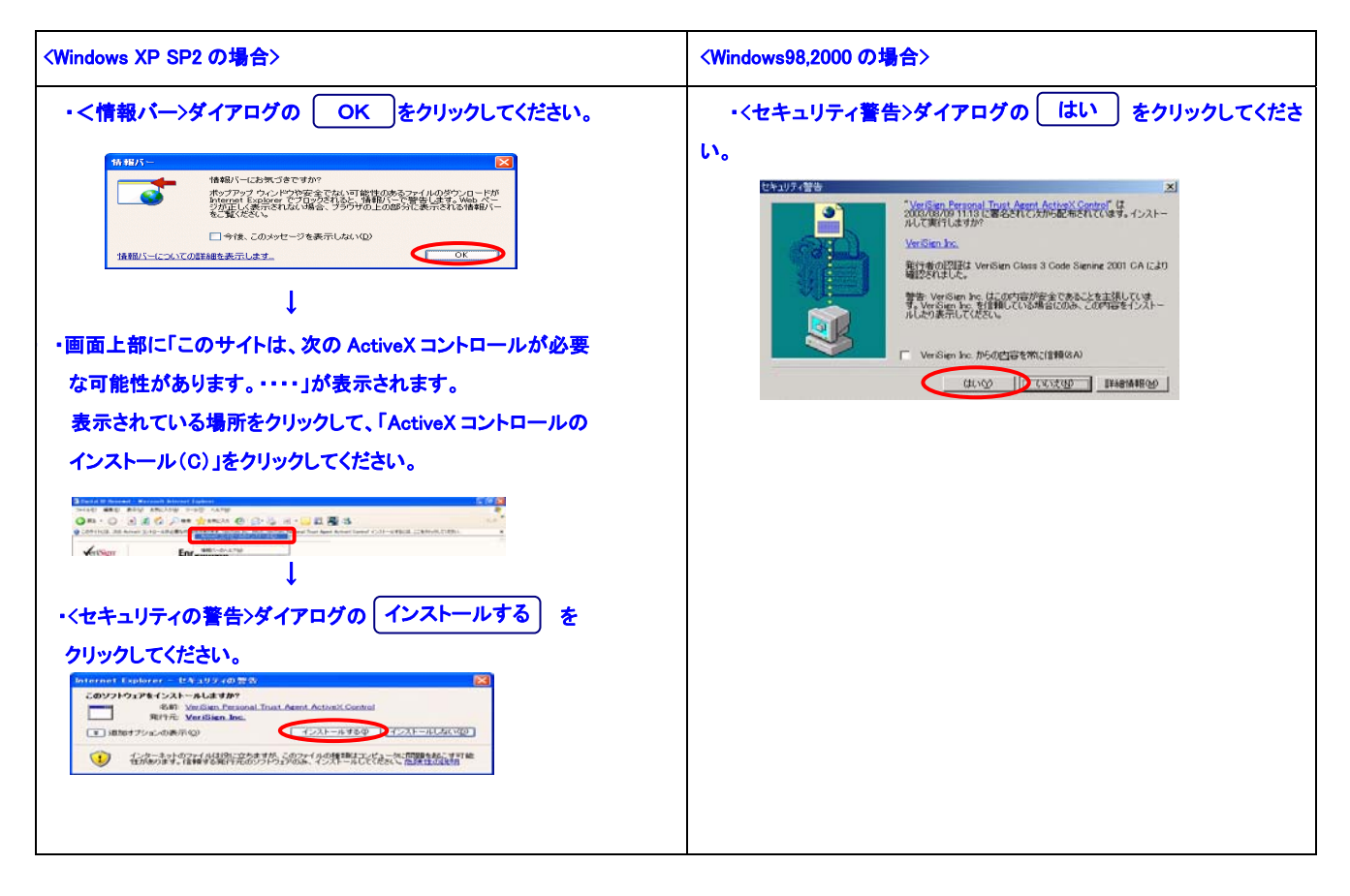

¥

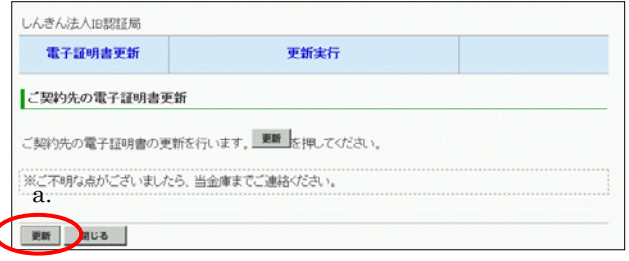

- ② <電子証明書更新 更新実行>画面が表示されます。
  - a. (更新)をクリックして下さい。

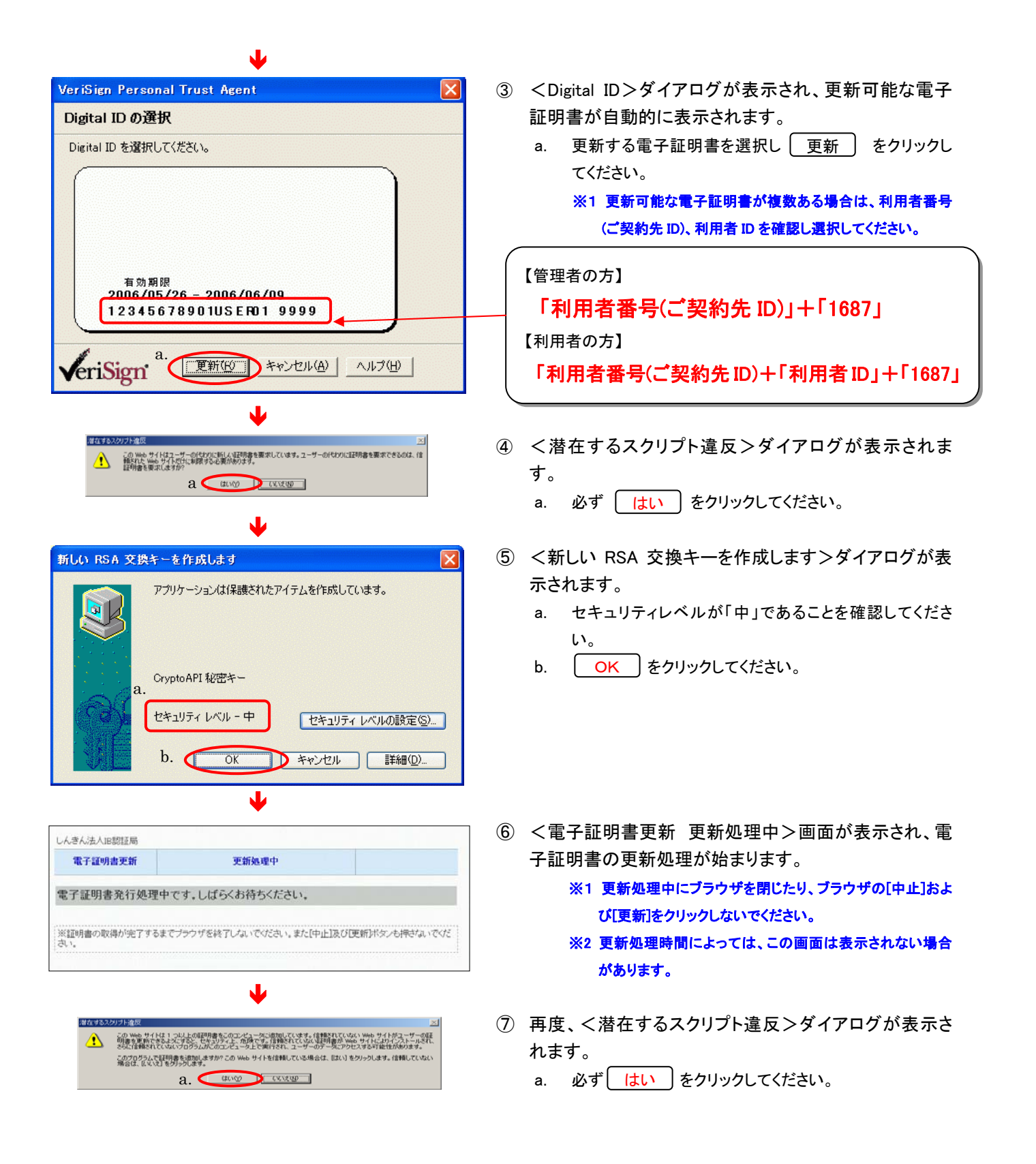

| - んきん法人IB認証局                                                                                                    |                                                                                         |      | ⑧ <電子証明書更新 更新完了>画面が表示されますと、                    |
|----------------------------------------------------------------------------------------------------|-----------------------------------------------------------------------------------------|------|------------------------------------------------|
| 電子証明書更新                                                                                                    | 更新完了                                                                                    |      | 電子証明書の更新は完了です。                                 |
| 電子証明書の更新が完了し                                                                                                    | ました!                                                                                    |      | a. 更新された電子証明書の内容を確認します。                        |
| 電子証明書 情報<br>Organization = The Shinkin Banks<br>Organizational Unit = Shinkin Houj<br>Organizational Unit = IssuedCount<br>Common Name = 1234557801 Us<br>シリアル番号 = 3c05cc77ae900eb | Information System Center Co.,Ltd.<br>nIB CA<br>- 001<br>ar01 9999<br>2fe1a4701a4ad2580 | a. 🚽 | Common Name が以下になっていることを確認してください。<br>【管理者の方】   |
| ※電子証明書の有効期間は1年で3<br>※電子証明書はとても重要なもので<br>り、                                                                                                    | 「。<br>す。厳重に管理してください。                                                                    |      | 「利用者番号(ご契約先 ID)」+「1687」<br>【 <sup>利用者の方】</sup> |
| 18U8                                                                                                    |                                                                                         |      | 「利用者番号(ご契約先 ID)」+「利用者ID」+「1687」                |
|                                                                                                    |                                                                                         |      |                                                |

b. 閉じる をクリックしてください。ブラウザが閉じます。

## (2) 電子証明書の設定確認と旧電子証明書の削除

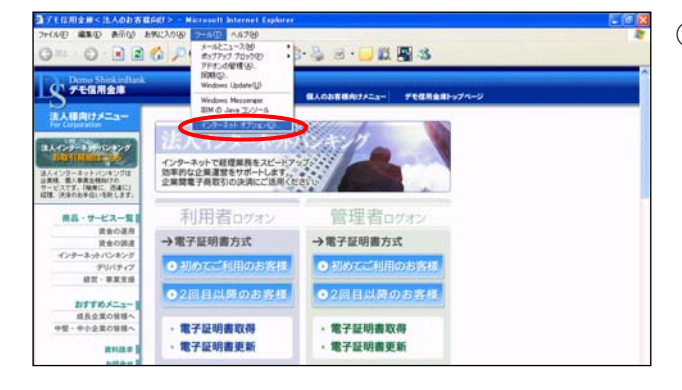

ブラウザの「ツール(T)」-「インターネットオプション(O)」
 を選択してください。
 ※1 実際の画面とは異なります。

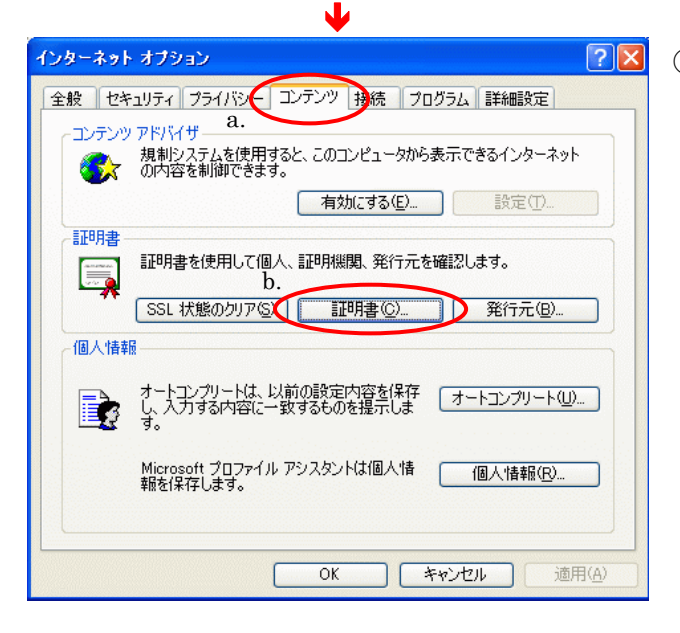

- ② <インターネットオプション>画面が表示されます。
  - a. メニュータブの「コンテンツ」を選択してください。
  - b. 証明書 をクリックしてください。

| 明書                                                                                                |                                                                                          |                                                        | ? 🛛                                     | 3 | <証明書>画面                                              |
|---------------------------------------------------------------------------------------------------|------------------------------------------------------------------------------------------|--------------------------------------------------------|-----------------------------------------|---|------------------------------------------------------|
| 367(型): (すべて)<br>個人 (ほかの人) 中間証明機関<br>発行先<br>■ 2245675901 user01 9999<br>■ 12345678901 user01 9999 | )<br>【信頼されたルート証明機関】【信頼<br>発行者<br><mark>Shinkin HoujinIB CA</mark><br>Shinkin HoujinIB CA | Enた発行元 信頼されな<br>有効期限<br>2006/06/10<br>2007/06/01<br>名. | ▼<br>ない発行元<br>フレンドリ名<br>なし><br>D.<br>↓> |   | る電子証明書の-<br>a. 有効期限日(<br>・ <sub>有効期限の</sub><br>新しい日付 |
| インボートΦ_ (エクスボート(E).<br>証明書の目的<br>くすべて>                                                            | 同際(R)<br>C.                                                                              |                                                        | 詳細設定(4)<br>表示(2)<br>閉じる(2)              |   | b. 有効期限日<br>※1 誤って更新<br>いように注意<br>c. 削除 を            |

| 証明書 |                                       |
|-----|---------------------------------------|
| ⚠   | 証明書を使って暗号化データの暗号化を解除できません。証明書を削除しますか? |
|     |                                       |

- ③ <証明書>画面が表示され、パソコンに設定されている電子証明書の一覧が表示されます。
  - a. 有効期限日付を確認してください。

・有効期限の日付を確認してください。 新しい日付の電子証明書が更新後のものとなります。

- b. 有効期限日付が古い電子証明書を選択してください。
  - ※1 誤って更新後の電子証明書や他の電子証明書を削除しな いように注意してください。
- c. 削除 をクリックしてください。
- ④ <証明書の削除確認>画面が表示されます。
  - a. はい をクリックしてください。